## 2021 台灣華語文教學年會暨國際學術研討會

Easy Chair 投稿系統使用指引

| - ` | 註冊新帳號 | .2 |
|-----|-------|----|
| ニ、  | 投稿    | 5  |
| 三、  | 修改資訊  | 8  |

## 一、 註冊新帳號

| 步驟 | 說明                                                                                                    |
|----|----------------------------------------------------------------------------------------------------|
|    | 第一次使用者,請至 <u>https://easychair.org/conferences/?conf=2021iactcsl</u> 註册<br>新帳號。                                                                                                    |
|    | Help / Log in                                                                                                    |
|    | Log in to EasyChair for 2021 IACTCSL                                                                                                    |
|    | User name:         Password:         Log in         Forgot your password?         Problems to lon in?         Create an account    Submission of new papers for 2021 IACTCSL is open.                                                                                                    |
|    | EasyChair 會要求您認證,輸入完請按「Continue」                                                                                                    |
|    | EasyChair                                                                                                    |
|    | Create an EasyChair Account: Step 1                                                                                                    |
| -  | To create an EasyChair account you should have a valid email address and do the following.<br>1. pass a captcha to prove that you are not a robot;<br>2. fill out a simple form with your personal information;<br>3. follow the link we send to your email address to complete the account creation.<br>Please note that the use of EasyChair is subject to <u>our terms of service</u> .<br><b>V</b><br><b>X</b><br><b>Continue</b> |

|   | 請填入聯絡人的中文姓、中文名及 Email                                                                                                    |
|---|----------------------------------------------------------------------------------------------------|
|   | Help / Log in                                                                                                    |
|   | Create an EasyChair Account: Step 2 Please fill out the following form. The required fields are marked by *. Note that the most common reason for failing to create an account is an incorrect email address so please type your email address correctly.                                                                                                    |
| Ξ | First name <sup>†</sup> : * 姓名請填寫中文   Last name: *                                                                                                    |
|   | Continue         * Note: leave first name blank if you do not have one. If you are not sure how to divide your name into the first and last name, read the Help article about names.         You may also be interested about <u>our policy for using personal information.</u>                                                                                                    |
|   | 前往您的信箱點選驗證連結                                                                                                    |
| 四 | EasyChair account confirmation ➤ 收件匣×<br>EasyChair <noreply@easychair.org><br/>寄給我 ▼<br/>Dear Redy Lin,<br/>We received a request to create an EasyChair account for you. To<br/>create an EasyChair account, please click on this link:<br/>https://easychair.org/account/create?code=OnAvpmx1JP17au Higf IOP</noreply@easychair.org>                                                                                       |
|   | nttps://easychair.org/account/create?code=QnAvpmxUK12guJi8tJ0P       請 趋 建 綺 歌 證         Please note that this link is only valid for one week. After one week you will have to apply for an account again.           Please be aware that this is an unmonitored email alias, so please do not reply to this email.          To contact EasyChair use the EasyChair contact Web page          https://easychair.org/contact |

| Create an EasyChair Account: Last Step<br>Hello Redy Lin! To complete the creation of your account please fill out the follo<br>minutes, otherwise you will have to fill out this form from scratch.<br>To use EasyChair, you must agree to its Terms of Service (view terms), (downor a construction of the service) | wing form. You should create the account within 30                     |
|----------------------------------------------------------------------------------------------------|------------------------------------------------------------------------|
| Hello Redy Lin! To complete the creation of your account please fill out the follo<br>minutes, otherwise you will have to fill out this form from scratch.<br>To use EasyChair, you must agree to its Terms of Service (view terms), (dow                                                                             | wing form. You should create the account within 30                     |
| To use EasyChair, you must agree to its Terms of Service (view terms), (dow                                                                                                    | nload terms).                                                          |
|                                                                                                    |                                                                        |
| Enter your personal data.         First name <sup>†</sup> : *         Last name: *         Organization: *                                                                                                    | 請填寫中文                                                                  |
| Country/region: *<br>The Web page is used to provide a link to it on some EasyChair pages, for ex<br>an author in a published conference program. It is optional. Please do not us<br>here: if you fill this out, it should only be your personal Web page.<br>Your personal Web page                                 | ample when you are mentioned as<br>e the Web page of your organization |
| Enter your account information. Note that user names are case-insensitive                                                                                                    |                                                                        |
| User name: * Password: * Retype the password: *                                                                                                    | 請填寫英文                                                                  |

## 2. 投稿

| 步驟 | 說明                                                                                                    |
|----|----------------------------------------------------------------------------------------------------|
|    | 登入 <u>https://easychair.org/conferences/?conf=2021iactcsl</u>                                                                                                    |
|    | Help / Log in                                                                                                    |
|    | Log in to EasyChair                                                                                                    |
|    | User name:<br>Password:<br>Log in<br>Forgot your password?<br>Problems to log in?<br>Create an account                                                                                                    |
|    | 進入投稿系統,點選"make a new submission"                                                                                                    |
| 11 | Help / Log.out<br>Conferences CFP VCS Preprints Slides EasyChair<br>2021 IACTCSL (2021 International Annual Conference of Teaching Chinese as a<br>Second Language)<br>You are logged in to 2021 IACTCSL (2021 International Annual Conference of Teaching Chinese as a Second Language).<br>Use the links below to access 2021 IACTCSL.<br>Author<br>• make a new submission |

|    | 填入作者資訊,並標示主要聯絡人 (Corresponding author)                                                                                                    |
|----|----------------------------------------------------------------------------------------------------|
|    | New Submission for 2021 IACTCSL<br>Follow the instructions, step by step, and then use the "Submit" button at the bottom of the form. The required fields are marked<br>by *.                                                                                                    |
| 11 | <ul> <li>Author Information</li> <li>For each author please fill out the form below. Some items on the form are explained here:</li> <li>Email address will only be used for communication with the authors. It will not appear in public Web pages of this conference. The email address can be omitted for not corresponding authors. These authors will also have no access to the submission page.</li> <li>Web page can be used on the conference Web pages, for example, for making the program. It should be a Web page of the author, not the Web page of her or his organization.</li> <li>Each author marked as a corresponding author will receive email messages from the system about this submission. There must be at least one corresponding author.</li> </ul> |
|    | Author 1 (click here to add yourself)   First name <sup>†</sup> : *   Last name: *   Email: *   Country/region: *   Organization: *   Web page:                                                                                                    |
| 四  | 填入您的論文名稱、摘要及關鍵字                                                                                                    |

|   | Title and Abstract<br>The title and the abstract should be entered as plain text, they should not contain HTML elements.                                                          |
|---|----------------------------------------------------------------------------------------------------|
|   | Title: * 論文名稱                                                                                                    |
|   | Abstract: *<br>論文摘要                                                                                                    |
|   | Keywords<br>Type a list of keywords (also known as key phrases or key terms), <b>one per line</b> to characterize your submission. You should<br>specify at least three keywords. |
|   | Keywords: *<br>Keywords: *<br>*一組關鍵字獨立一行<br>*至少三組關鍵字                                                                                                    |
|   | 上傳您的研討會論文全文 (*.PDF 檔)<br>Files                                                                                                    |
|   | The following part of the submission form was added by 2021 IACTCSL. It has neither been checked nor endorsed by EasyChair                                                        |
| 五 | Paper. Upload your paper. The paper must be in PDF format (file extension .pdf)<br>選擇檔案 未選擇任何檔案                                                                                   |
|   | Ready?<br>If you filled out the form, press the 'Submit' button below. <b>Do not press the button twice: uploading may take time!</b><br>Submit                                   |

## 3. 修改資訊

欲修改內容或資訊,請點選您的論文編號,即可在畫面的右上邊看見修改選項。